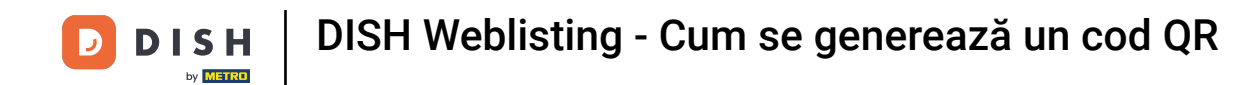

Primul pas este să vă conectați la contul DISH și să deschideți tabloul de bord DISH Weblisting. Faceți clic pe pictograma profilului pentru a continua.

| <figure><complex-block></complex-block></figure> | <b>d i s h</b> weblisting |                             | DOD<br>DASHBOARD PROFILE        | REVIEW POSTS                                           | Murpny's Irish Bar<br>Düsselthaler Str. 80                                                                                                    |
|--------------------------------------------------|---------------------------|-----------------------------|---------------------------------|--------------------------------------------------------|----------------------------------------------------------------------------------------------------|
| UPDATE PROFILE MANAGE REVIEWS HOW CAN I IMPROVE? | Ρ                         | Profile Completeness<br>75% | Overall rating on Google<br>3.6 | Rating on other networks<br>Google<br>3.6/5<br>reviews | <section-header><section-header><section-header><section-header><section-header></section-header></section-header></section-header></section-header></section-header> |

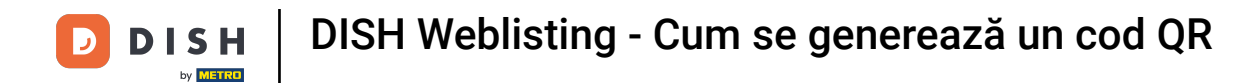

## Derulați în jos până în partea de jos a paginii.

| <b>D I S H</b> WEBLISTING |                                                                                                    |                                                      |                      |        |       |                                                                                                    | Murphy's Irish Bar<br>Düsselthaler Str. 80 | (2) | D |
|---------------------------|----------------------------------------------------------------------------------------------------|------------------------------------------------------|----------------------|--------|-------|----------------------------------------------------------------------------------------------------|--------------------------------------------|-----|---|
|                           |                                                                                                    | DASHBOARD                                            | PROFILE              | REVIEW | POSTS |                                                                                                    |                                            |     |   |
|                           | General information         LOCATION NAME         Murphy's Irish Bar         ADDRESS LINE (STREET & STREET NUMBER)         Düsselthaler Str. 80         ZIP/POSTCODE         40211         CITY/SUBURB         Düsseldorf         COUNTRY         Germany |                                                      | Extended information |        |       | <ul> <li>Your profile is 75% complete</li> <li>To improve profile completeness:</li> <li>Website</li> <li>Description</li> <li>Payment options</li> </ul> About your listing |                                            |     |   |
|                           | Business information<br>BUSINESS DESCRIPTION<br>Write a short description of your b<br>AREA CODE<br>+49                                                                                                    | usiness 0 / 900<br>PHONE NUMBER<br>16337355001<br>LE |                      |        |       | Listing managed by you<br>VIEW LISTING                                                                                                    |                                            |     |   |

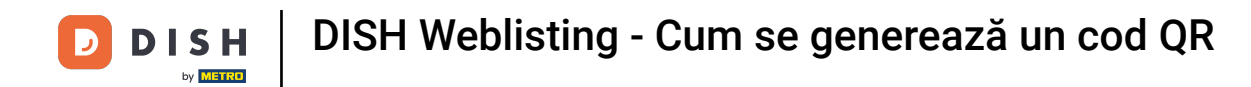

## Faceți clic pe generați codul QR pentru a începe descărcarea.

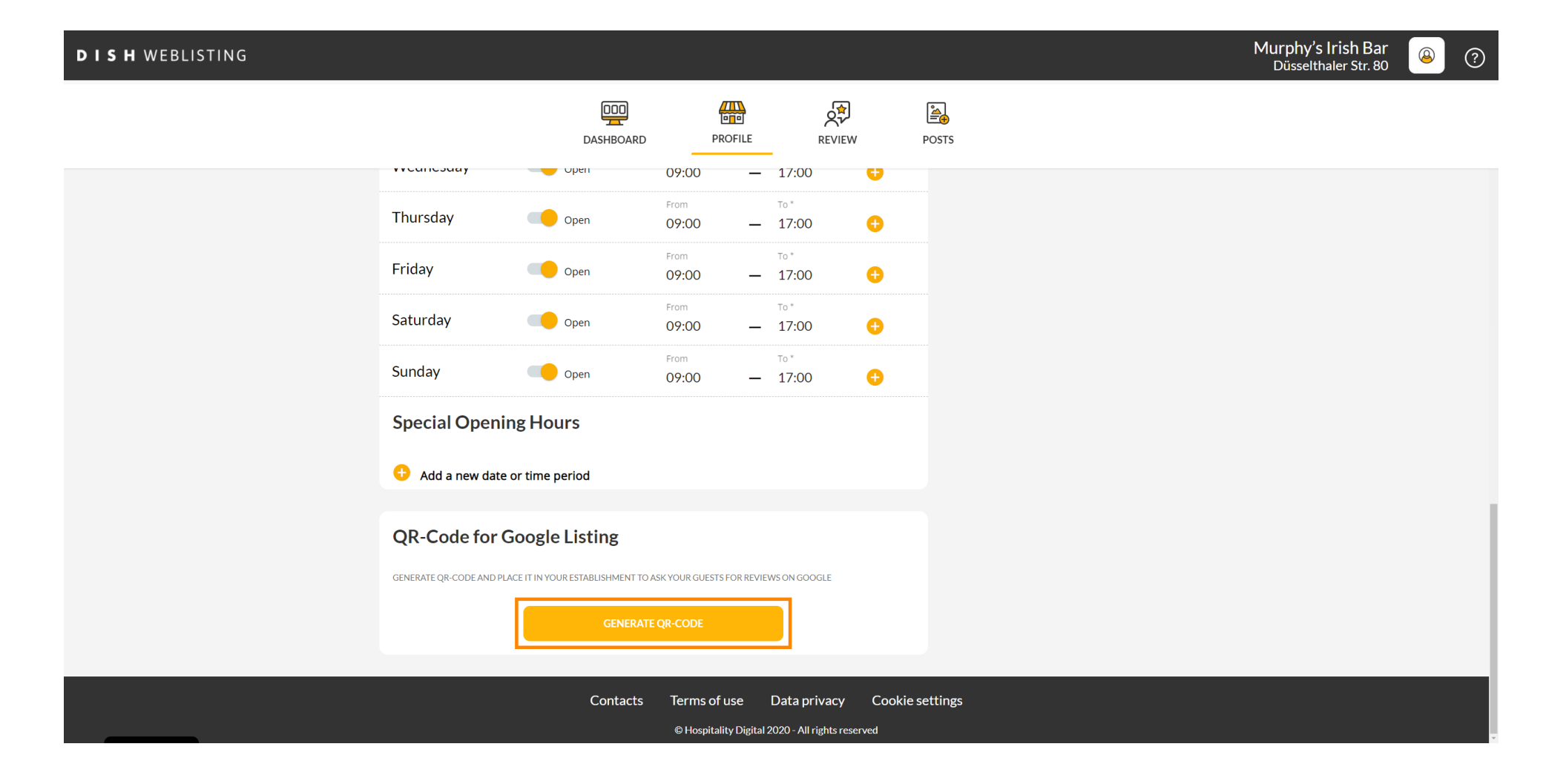

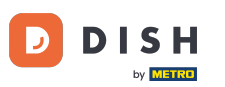

Gata, acum poți să printezi codul QR și să-l oferi clienților tăi pentru a lăsa recenzii prin scanarea lui.

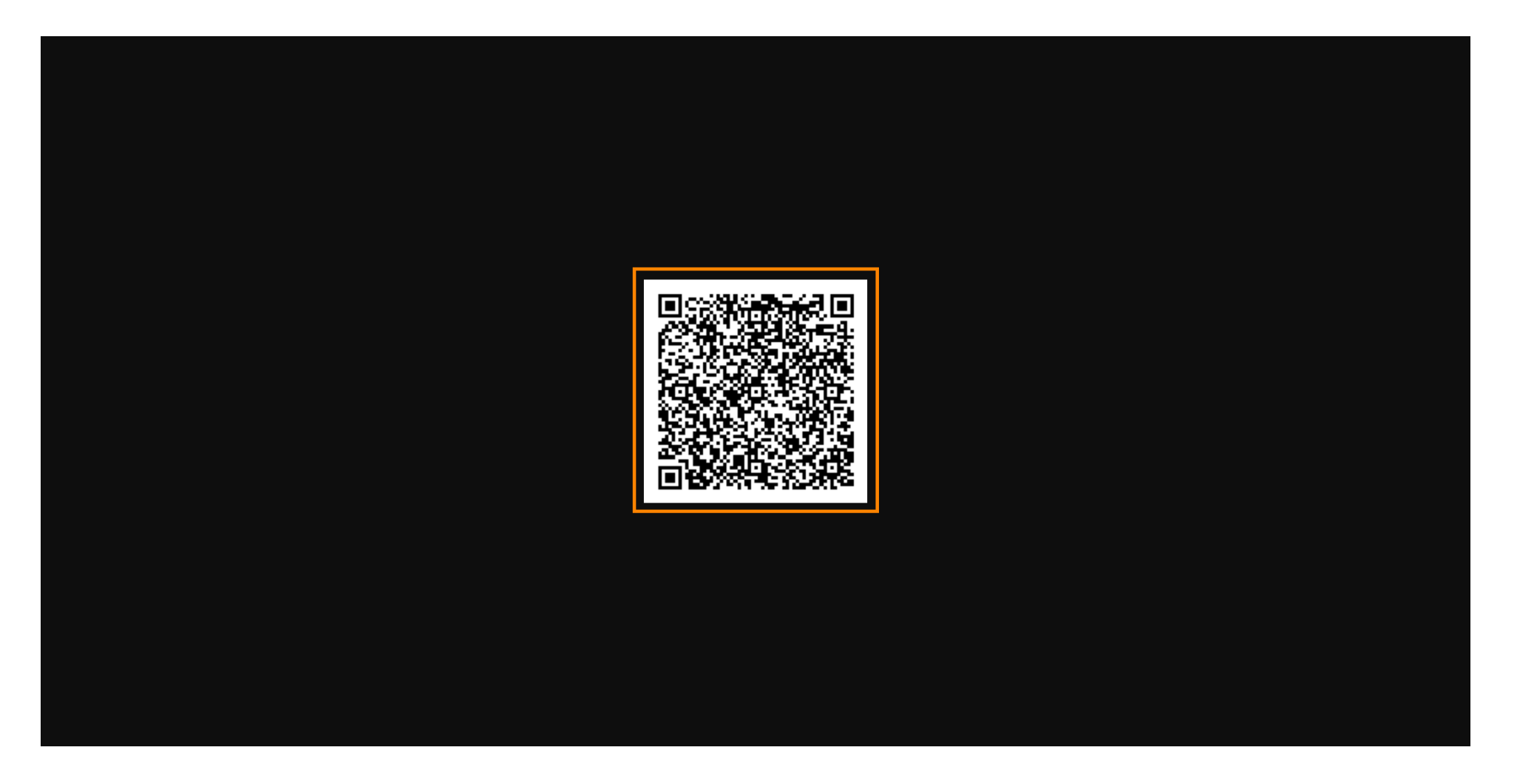

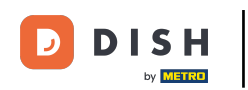

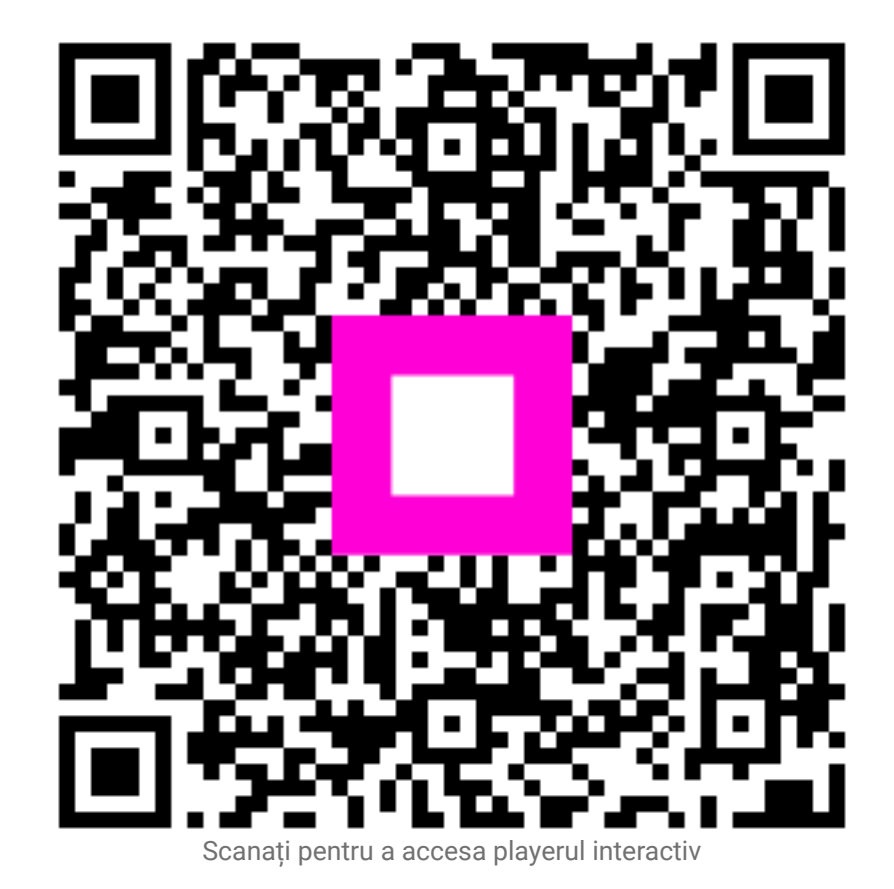